## Cara Meminta Informasi Status Aplikasi

1. Mohon menyiapkan :

### - Telephone Pin (TPIN)

- untuk mengetahui TPIN Dealer Anda :
- # Buka Aplikasi Ad1gate pada menu "My Profile"
- # Email ke cs@ad1gate.com

#### No KTP/No PK Customer

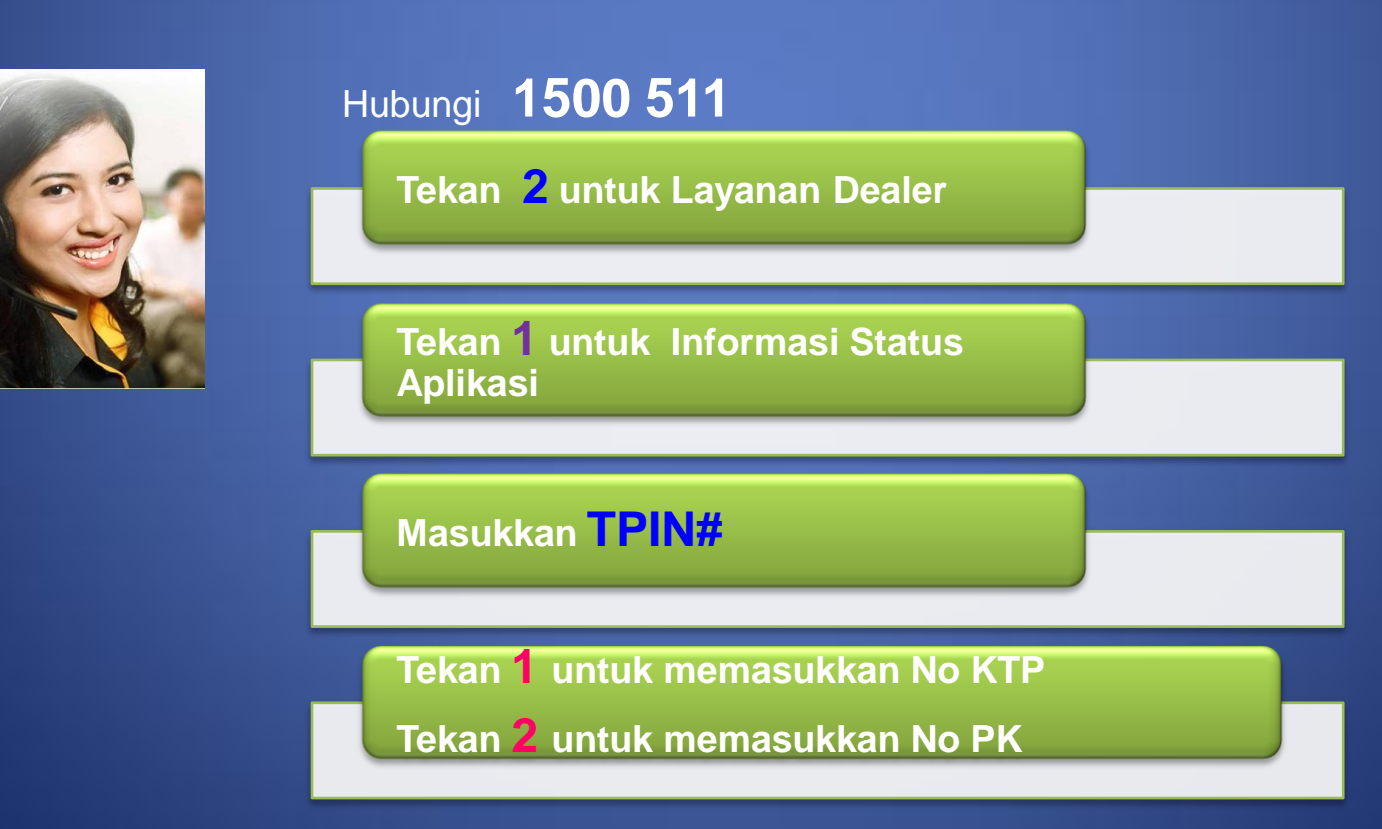

# **Cara Meminta Informasi Program Marketing**

- 1. Untuk Dealer yang sudah PKS dengan Adira, mohon disiapkan :
  - Dealer Location Code (DLC) untuk mengetahui DLC Anda : # Menghubungi Marketing Head (MH) / Credit Marketing Head (CMH) Cabang terkait

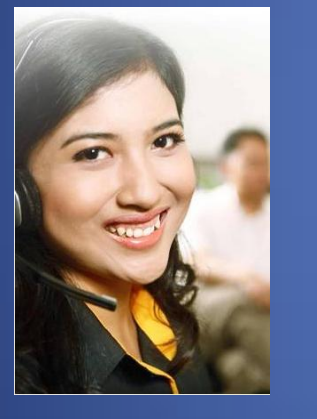

## Hubungi 1500 511

Tekan 2 untuk Layanan Dealer

Tekan 2 untuk menanyakan informasi Program Marekting

## Cara Meminta Informasi Syarat – Syarat Perjanjian Kerjasama (PKS)

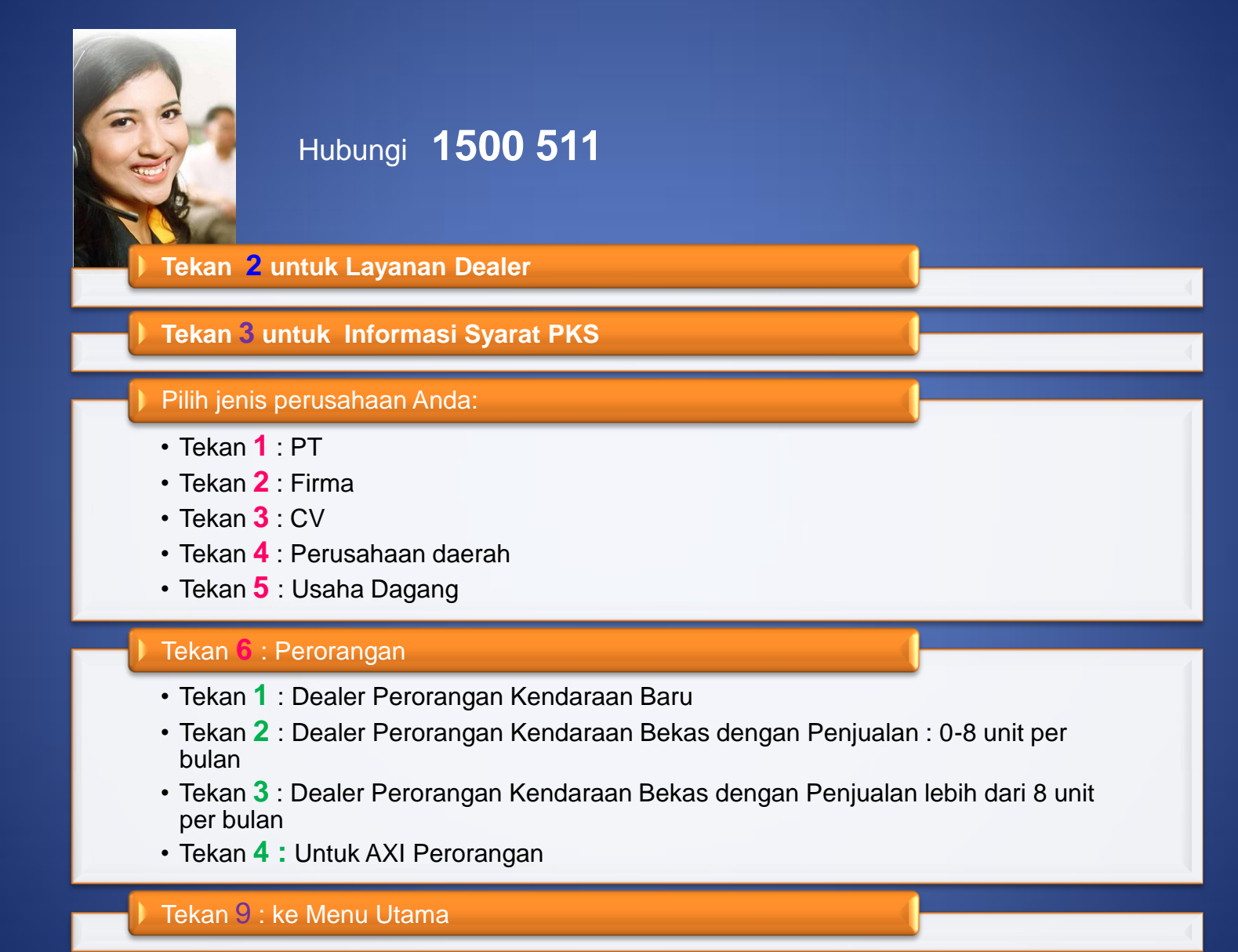

Tekan 0 : Berbicara dengan Agent Call Center

## Cara Menyampaikan Keluhan/Masukan/Saran

- 1. Untuk Dealer yang sudah PKS dengan Adira, mohon disiapkan :
  - Dealer Location Code (DLC) untuk mengetahui DLC Anda : # Menghubungi Marketing Head (MH) / Credit Marketing Head (CMH) Cabang terkait

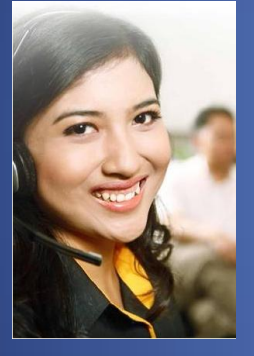

# Hubungi 1500 511

Tekan 2 untuk Layanan Dealer

Tekan Uuntuk menyampaikan keluhan/masukkan/saran (terhubung dengan Agent Call Center)